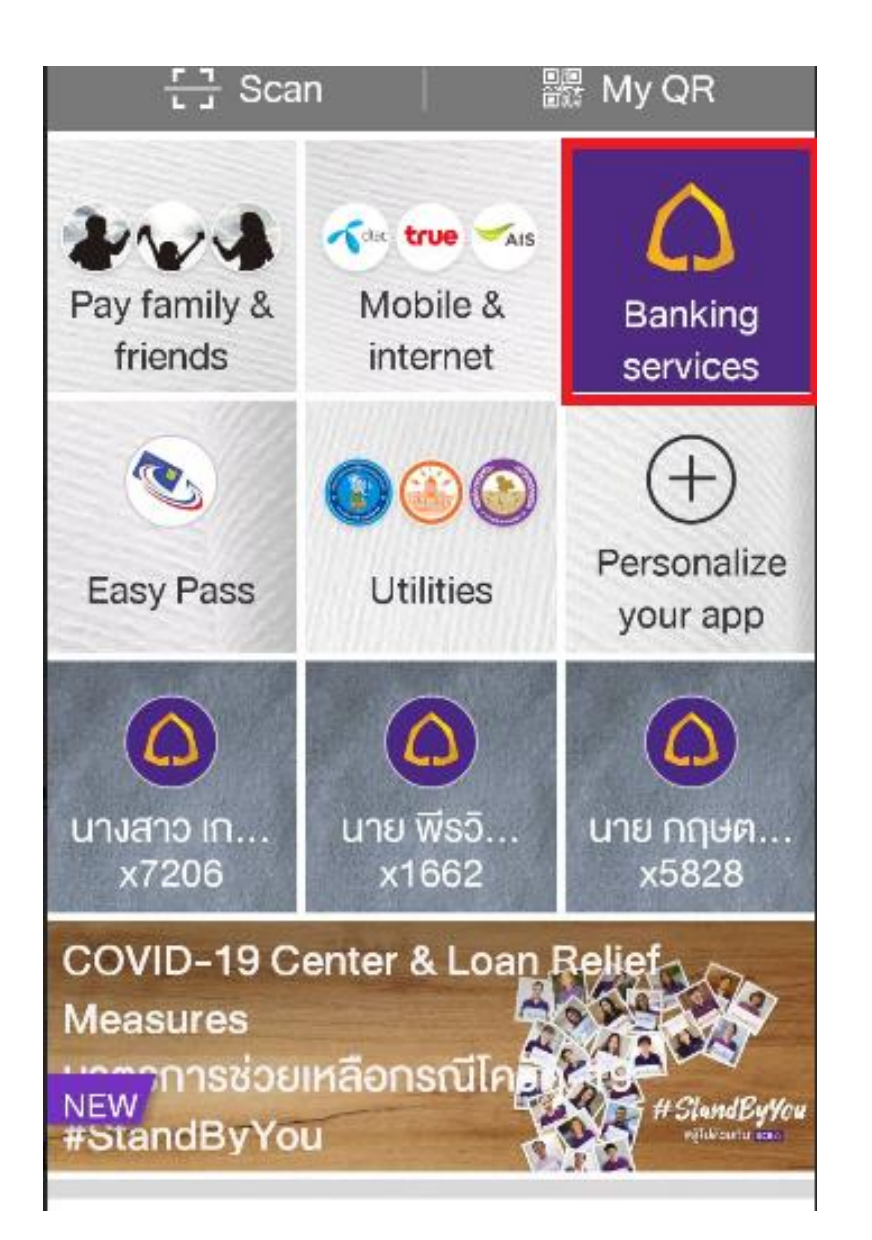

# บริการหักบัญชีเงินฝาก อัตโนมัติ SCB EASY

### 1. เลือก Banking Services ธุรกรรมของฉัน

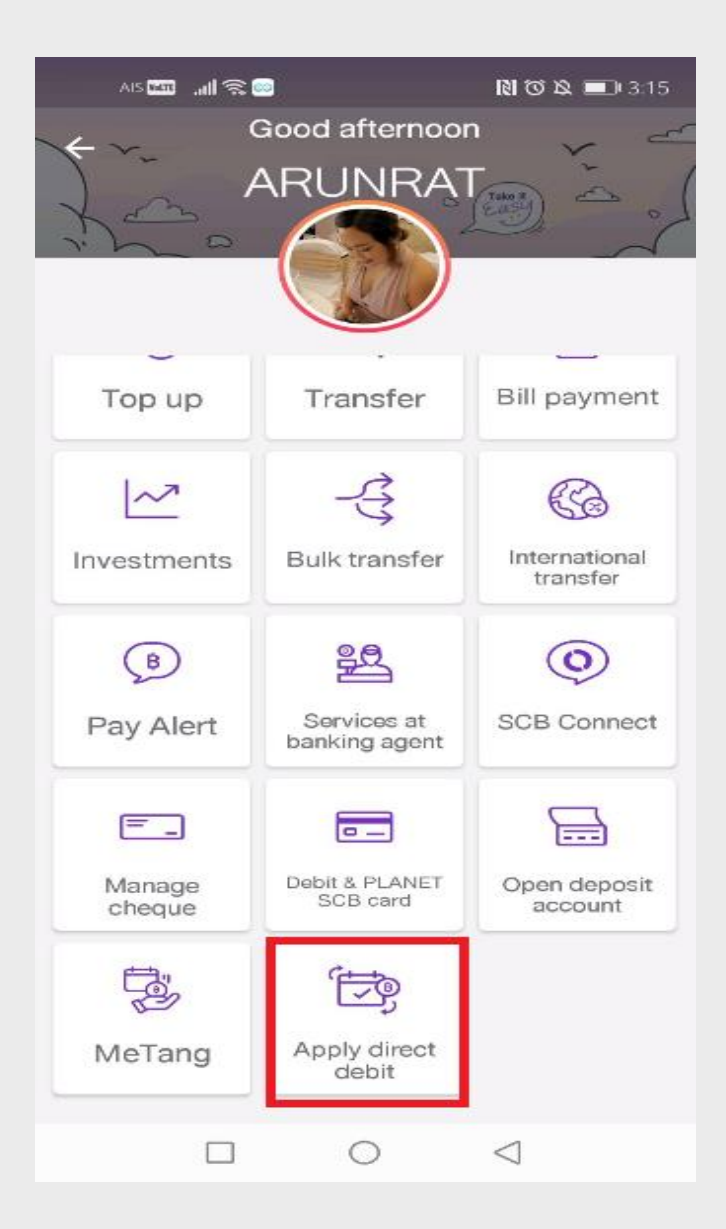

## 2. เลือกเมนู **Apply direct debit**

สมัครบริการหักบัญชีอัตโนมัติ

#### s 🖬 🛛 📾 🚳

#### ← Terms and conditions

Terms and Conditions for the Use of SCB Direct Debit via SCB Easy Application Service

1. The words or terms specified in these terms and conditions shall have the same meanings as those defined in the Terms and Conditions for the Use of the Bank's Electronic Services, unless otherwise defined herein or explicitly stated herein.

2. The Applicant hereby authorizes the Bank to debit

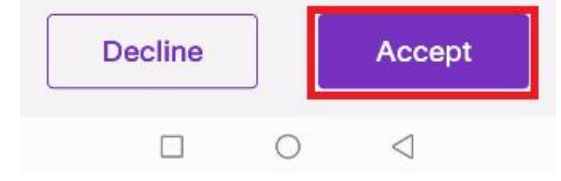

### 3. กด **Accept** ยอมรับ

| 17 <b>20</b>             | a 7.0                | 181 0               | Ø 8 ₩ (3.15    |  |
|--------------------------|----------------------|---------------------|----------------|--|
| Apply direct debit       |                      |                     |                |  |
| FROM                     |                      |                     |                |  |
| xxx-xxx440-8             |                      |                     |                |  |
| •                        |                      |                     |                |  |
| TO                       |                      |                     |                |  |
| Q Searc                  | h biller nan         | 16/ ID) 🛛 🔇         | scan           |  |
|                          |                      | AIS                 | true           |  |
| Metropolita<br>n Electri | Metropoli<br>tan Wat | AIS 3G-PO<br>STPAID | REAL<br>MOVE   |  |
| true                     | 3                    | true-hiero          | AIP            |  |
| TRUE<br>MOVE H           | TRIPLE T             | TRUE<br>VISIONS     | AIA<br>CO.,LTD |  |
|                          |                      |                     |                |  |
| AYUDH                    |                      |                     |                |  |
|                          |                      | 0 4                 |                |  |

| AIS 🚾 📶 🗟 🥯 🕺 👔 🕅 🕅 🕅 🕅 🕄 🛄 I 3.15                                                                                                    |
|----------------------------------------------------------------------------------------------------|
| <ul> <li>← Search biller</li> </ul>                                                                                                    |
| Q asia plus ⊗                                                                                                    |
| FOUND 1 ITEM(S)                                                                                                    |
| ASIA PLUS SECURITIES                                                                                                    |
| Comp code : 9202                                                                                                    |
|                                                                                                    |
| <ul> <li>4. ค้นหาคำว่า asia plus</li> <li>จากนั้นแตะเลือกที่</li> <li>ASIA PLUS SECURITES</li> <li>บริษัทหลักทรัพย์ เอเซีย พลัส จำกัด</li> </ul> |

| ·····································                                  |  |  |  |  |
|------------------------------------------------------------------------|--|--|--|--|
| <ul> <li>← Apply direct debit</li> </ul>                               |  |  |  |  |
| •                                                                      |  |  |  |  |
| то                                                                     |  |  |  |  |
| ASIA PLUS SECURITIES ×<br>CO.,LTD<br>Comp code : 9202                  |  |  |  |  |
| Ref 1                                                                  |  |  |  |  |
| 345                                                                    |  |  |  |  |
| Ref 2                                                                  |  |  |  |  |
| 00000                                                                  |  |  |  |  |
| Some billers may be subject to a fee<br>when you pay via direct debit. |  |  |  |  |
| Review                                                                 |  |  |  |  |
|                                                                        |  |  |  |  |

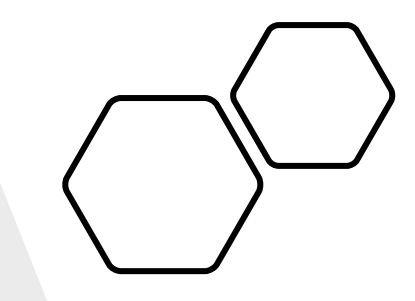

### 5. กรอกตัวเลข **Ref.1** โดยใส่เลขบัตรประชาชน 13 หลัก และ **Ref.2** ใส่เลข 0 ทั้งหมด 5 ตัว เป็น 00000

## จากนั้นกด **Review** ตรวจสอบข้อมูล

|      | AIS 🚥 📶 🛱 📾 🛛 🕅 🛈 🖄 💷 3.16                                                             |  |
|------|----------------------------------------------------------------------------------------|--|
|      | ← Review                                                                               |  |
|      | FROM (a) MISS<br>xxx-xxx440-8                                                          |  |
| นยัน | TO ASIA PLUS SECURITIES<br>CO.,LTD<br>Comp code : 9202<br>Ref 1 : 345<br>Ref 2 : 00000 |  |
|      | Some billers may be subject to a fee<br>when you pay via direct debit.                 |  |
|      | Confirm                                                                                |  |
|      |                                                                                        |  |

# 6. ตรวจสอบรายละเอียด หากถูกต้องแล้วกด Confirm ยืนยัน

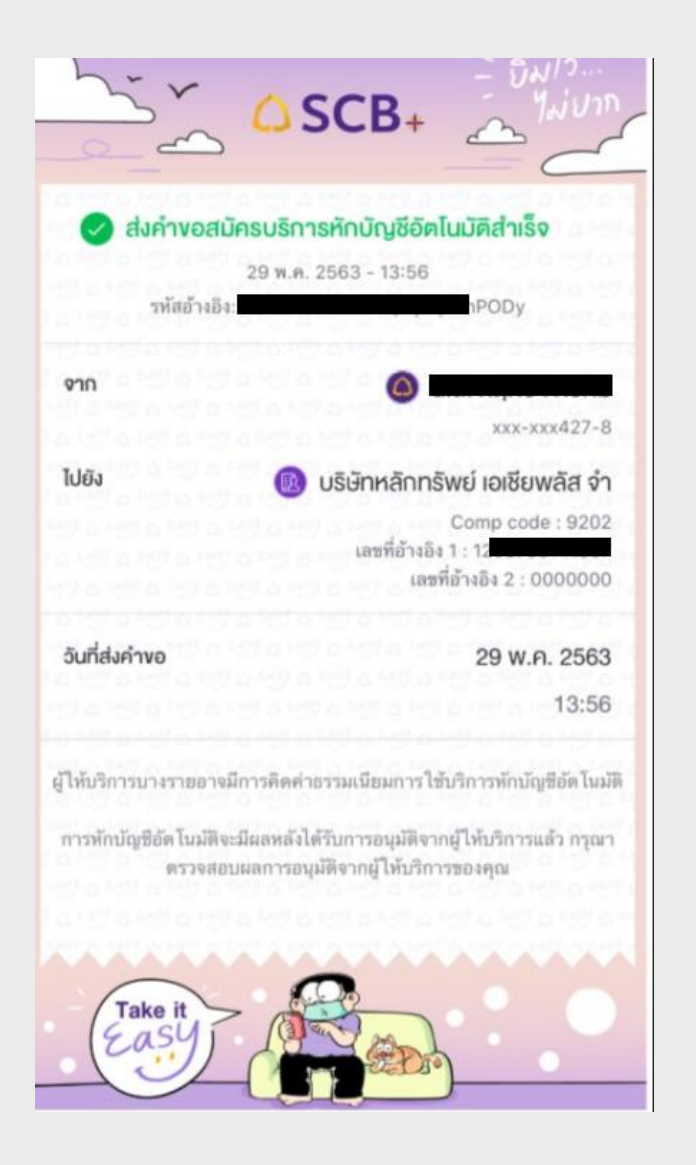

# สลิปหน้าที่ทำรายการ ขอสมัครบริการหักบัญชีอัตโนมัติสำเร็จ